Books, eBooks, DVDs and streaming videos held at the three Pensacola State College campus libraries, or any of the other 27 Florida community colleges, may be located by using the new online catalog. **Items not held locally may be requested using the Request feature.** *You must log in to Request items and view ebooks and streaming videos.* 

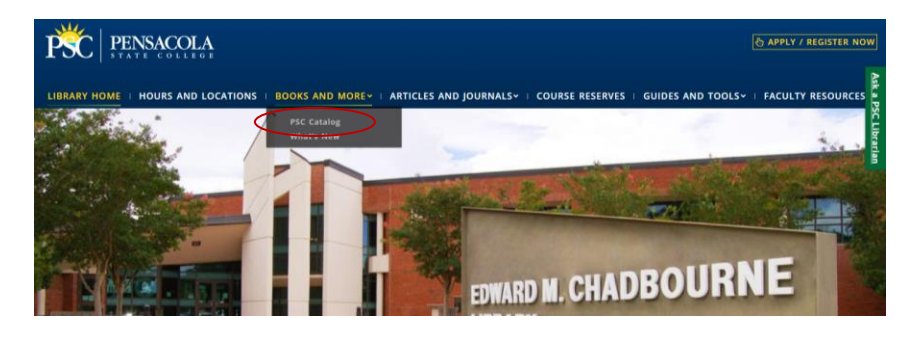

From the library homepage at http://pensacolastate.edu/library, click on Books and More and then PSC Catalog... Materials in all three Pensacola State College libraries will be included in the results.

|   | Library Home Page   New Search   Databases A-Z   Databases by Subject   Journals A-Z   Search FL Libraries   Ask a Librarian   H |  |                         |                            |                 |  |  |  |  |
|---|----------------------------------------------------------------------------------------------------|--|-------------------------|----------------------------|-----------------|--|--|--|--|
| < | national debt                                                                                                    |  | Pensacola State College | <ul> <li>Search</li> </ul> | Advanced Search |  |  |  |  |
|   |                                                                                                    |  |                         |                            |                 |  |  |  |  |

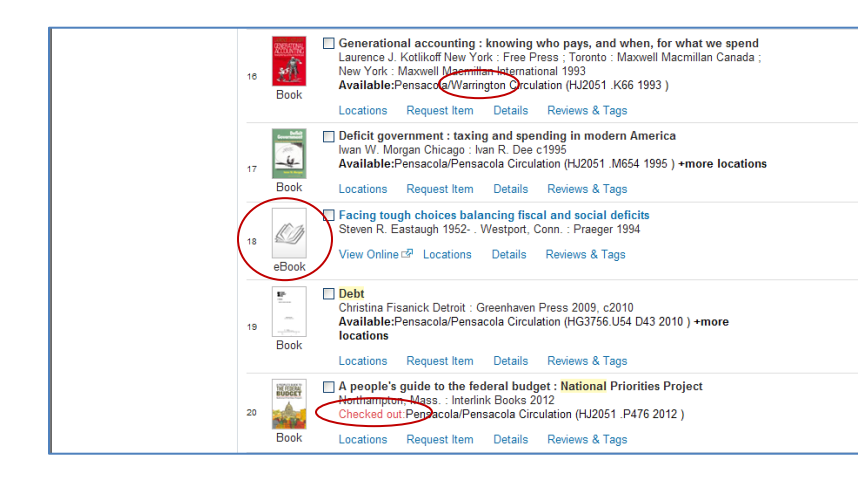

| 18 | Book | Generational accounting : knowing who pays, and when, for what we spend<br>Laurence J. Kotlikoff New York : Free Press : Toronto : Maxwell Macmillan Canada ;<br>New York : Maxwell Macmillan International 1993<br>Available:Pensacola/Warington Circulation (HJ2051 K66 1993 )<br>Locations Request Item Details Reviews & Tags |
|----|------|----------------------------------------------------------------------------------------------------|
| 17 | Book | Deficit government : taxing and spending in modern America     Ivan W. Morgan Chicago : Ivan R. Dee c1995     Available*pensoclaPeroacola Circulation (H2051 . M654 1995 ) +more locations     Locations Request Item Details Reviews & Tags                                                                                      |

| Book | Locations Request Item Details Reviews & Tags                                                                                                    | Send to ✔ 🗗 X                                                   |
|------|----------------------------------------------------------------------------------------------------|-----------------------------------------------------------------|
| 1    | Title: A people's guide to the federal budget<br>Author: Kramer Mattea<br>Add. Author/Contrib.: Mattea Kramer<br>Subject: Budget Lighted States : Government epending policy | Links<br>→ Example Citations<br>→ This item in Google<br>Books© |
|      | - United States ; Budget deficits - United States ; Fiscal policy<br>United States ; Budget deficits United States ; Fiscal policy                                           | <ul> <li>More details</li> <li>View in OPAC</li> </ul>          |

Enter your search in the search box to locate materials held in the libraries such as books, eBooks, DVDs, etc. *Note location of Advanced Search link* for more search options.

Hits screen will display Title, Author and basic publication information. Campus location (and call number) and checked out status are noted. Icons help identify print books, ebooks, DVDs, etc.

**Locations** will provide other locations for the material at PSC and at any other Florida state college.

**Request Item** requires login to request an item be sent from one campus or college to another. See notes on back for a timeline.

**Details** <u>may</u> provide *Example Citations* and More Details which can include book reviews.

**Reviews & Tags** allows users to log in and add a Tag to the item.

| Refine My Results<br>Format<br>Book (42)<br>eBook (19)<br>DVD (2)<br>Audio/Visual Material (2)<br>Biography,<br>Autobiography (2)<br>Serial (2)<br>Friction (2)<br>Videorecording (2)<br>Computer File (1)<br>Show 3 more $\checkmark$<br>Subject: Tople<br>Biogramatics (27)<br>United States (16)<br>Fiscal policy (13)                                                                                                    | 65 Results for Pensacola State College       sorted by: relevance ↓       1-10 Next ↓         Show only Full Text Online (20)       Available in the Library (63)         Image: Control Control Contender Control Control Control Control Cont                                                                                                    | Results may be refined by using<br>the links on the left, such as<br><i>Format</i> (Book, ebook, etc.),<br><i>Subject: Topic</i> (choose from those<br>displayed) and more.                                                                                                    |
|----------------------------------------------------------------------------------------------------|----------------------------------------------------------------------------------------------------|----------------------------------------------------------------------------------------------------|
| Book Witch<br>Marc A<br>Ava<br>Location<br>Book Escap<br>Richar<br>Ava<br>Location                                                                                                    | -hunt : mysteries of the Salem witch trials         Aronson;New York : Simon & Schuster;2005         silable:Pensacola/Pensacola Circulation (KFM2478.8.W5 A76 2005 ) +more locations         College Campus Upstairs       Write this down!         wse         ing Salem : the other witch hunt of 1692         d Godbeer;New York : Oxford University Press;2005         silable:Pensacola/Milton Circulation (KFC3678.8.W5 G66 2005 ) +more locations         campus         ons       Request         campus       ails         Reviews & Tags       Virtual Browse                                                                                                    | Note College, Campus and entire<br>Call Number. Call number is in<br>parentheses. It is the location of the<br>book on the shelves and will appear<br>on the spine of the book.                                                                                                    |
| Library Home Page                                                                                                    | New Search       Databases A.Z       Databases by Subject       Journals A.Z       Search FL Libraries       Ask a Librarian       Help         ntains        national debt         Material Type:       Ibrary Items          ntains           Library Items           ntains                 ntains                                                                                                    | Advanced Search provides<br>multiple search boxes to combine<br>words/terms and dropdown menus<br>to search by Title, Author, Subject,<br>and more.                                                                                                    |
| Library Home Page<br>Keyword ¥ con<br>Keyword ¥ con<br>Keyword ¥ con<br>Keyword ¥ con                                                                                                    | New Search       Databases A.Z       Databases by Subject       Journals A.Z       Search FL Libraries       Ask a Librarian       Help         stains       national debt       Publication Date:       Any year       ✓         stains       portices       Library Items       ✓         Language:       Any language       ✓         Within:       Pensacola State College       ✓                                                                                                    | A dropdown menu allows for<br>limiting multiple words in one box<br>to a phrase search: <i>is (exact)</i> .<br>Dropdown menus on the right may<br>be used to limit searches further.                                                                                                    |
| Columnation of the second second seco | ACOLA STATE<br>COLLEGE<br>IBRARY  My Account Help<br>Adda Search Florida Libraries  My Account Help<br>Adda Libraries  My Account Help<br>Adda | Login Information: To log in, use<br>the drop down menu to select<br>Pensacola State College. The<br>Borrower ID is the 14 digit<br>barcode number from the<br>Pensacola State ID card. The<br>PIN is the last 4 of the SSN#. The<br>barcode number appears <i>in</i><br><i>Spyglass as your Fla. State library</i><br><i>number</i> . You may also use your<br>logins for Facebook or Yahoo! |

For Assistance, please call the Edward M. Chadbourne Library Reference Desk at 484-2006, or email <u>libraryreference@pensacolastate.edu</u>.

Request Items Timeline: Items at another Pensacola State campus take 1-3 days; items at other colleges can take 5-10 days. Use *My Account* to check on status. Haven't heard about your Request? Call 484-2089 Fall/Spring Hours, Pensacola Campus Library only: Mon.-Wed. 7:30 AM – 8:30 PM, Thurs.-Fri. 7:30-4:00, Closed Saturday, Sun. 1:00-5:00 10/31/20157